## Reporting Intermittent Time for an Existing Leave

If you requested an intermittent leave, you need to report each absence taken during the leave period as intermittent time off. This must be submitted in TAM no later than 48 hours after your missed shift.

Complete the following steps to report intermittent time off on an existing leave in Vantage.

## Starting point: Vantage home page > Menu > Leave

| Step | Action                                                                          |                                                               |                                         |                                              |        |            |                     |                    |               |  |  |
|------|---------------------------------------------------------------------------------|---------------------------------------------------------------|-----------------------------------------|----------------------------------------------|--------|------------|---------------------|--------------------|---------------|--|--|
| 1    | Select Leave from the Vantage Menu                                              |                                                               |                                         |                                              |        |            |                     |                    |               |  |  |
|      |                                                                                 |                                                               |                                         |                                              |        |            |                     |                    |               |  |  |
|      |                                                                                 |                                                               | X O O O O O O O O O O O O O O O O O O O |                                              |        |            |                     |                    |               |  |  |
|      |                                                                                 |                                                               | A Home                                  |                                              |        |            |                     |                    |               |  |  |
|      |                                                                                 |                                                               | z Team                                  |                                              |        |            |                     |                    |               |  |  |
|      |                                                                                 |                                                               | 📰 Wisely                                | g, Kim Wathen                                |        | Is your j  | profile up-to-date? |                    |               |  |  |
|      |                                                                                 |                                                               | Benefits Company                        |                                              |        | accessi    | sg your profile.    |                    |               |  |  |
|      |                                                                                 |                                                               | 네 Team Analytics                        |                                              |        |            |                     |                    |               |  |  |
|      |                                                                                 |                                                               | Leave                                   | Do notifications<br>nation that impacts your | Start  | Recommende | e: #                |                    |               |  |  |
|      |                                                                                 |                                                               |                                         |                                              |        | Pay T      | sam Benefits        |                    |               |  |  |
|      |                                                                                 |                                                               |                                         | 30 hrs                                       | Review | Widely     |                     |                    |               |  |  |
|      |                                                                                 |                                                               |                                         |                                              |        |            |                     |                    |               |  |  |
| 2    | Select click the arrow on the right hand side under your active leave requests. |                                                               |                                         |                                              |        |            |                     |                    |               |  |  |
|      |                                                                                 |                                                               |                                         |                                              |        |            |                     |                    |               |  |  |
|      | L                                                                               | Leave                                                         |                                         |                                              |        |            |                     |                    |               |  |  |
|      |                                                                                 | Requests                                                      |                                         |                                              |        |            |                     | Eilter by status   | Request leave |  |  |
|      |                                                                                 | Paquest Tupa                                                  |                                         | Datas v                                      | D      | uration    | Submitted On t      | Status             |               |  |  |
|      |                                                                                 | Employee's Own Serious Health Condition                       |                                         | Mar 13, 2024 - May 16, 2024                  | M      | lultiple   | Mar 7, 2024         | Partially Approved |               |  |  |
|      |                                                                                 |                                                               |                                         |                                              |        |            |                     |                    |               |  |  |
|      |                                                                                 |                                                               |                                         |                                              |        |            |                     |                    |               |  |  |
| 3    | Click <b>Bo</b>                                                                 | nort intermittent                                             | time                                    |                                              |        |            |                     |                    |               |  |  |
|      |                                                                                 |                                                               |                                         |                                              |        |            |                     |                    |               |  |  |
|      | ← Back <b>Details</b><br>Employee's Own Serious Health Condition                |                                                               |                                         |                                              |        |            |                     |                    |               |  |  |
|      |                                                                                 |                                                               |                                         |                                              |        |            |                     |                    |               |  |  |
|      |                                                                                 |                                                               |                                         |                                              |        |            |                     | Parti              | ally Approved |  |  |
|      | Mar 13, 2024 - May 16, 2024                                                     |                                                               |                                         |                                              |        |            |                     |                    |               |  |  |
|      | (M                                                                              | 1ultiple)                                                     |                                         |                                              |        |            |                     |                    |               |  |  |
|      | Re                                                                              | equest Code: <b>25EW84</b> 0<br>Ibmitted On: <b>Mar 7, 20</b> | CZ<br>24                                |                                              |        |            |                     |                    |               |  |  |
|      |                                                                                 |                                                               |                                         |                                              |        |            |                     |                    |               |  |  |
|      |                                                                                 | Report intermittent tin                                       | ne Uploa                                | ad file                                      |        |            |                     |                    |               |  |  |
|      |                                                                                 |                                                               |                                         |                                              |        |            |                     |                    |               |  |  |
|      |                                                                                 |                                                               |                                         |                                              |        |            |                     |                    |               |  |  |
|      |                                                                                 |                                                               |                                         |                                              |        |            |                     |                    |               |  |  |
|      |                                                                                 |                                                               |                                         |                                              |        |            |                     |                    |               |  |  |
|      |                                                                                 |                                                               |                                         |                                              |        |            |                     |                    |               |  |  |
|      |                                                                                 |                                                               |                                         |                                              |        |            |                     |                    |               |  |  |
|      |                                                                                 |                                                               |                                         |                                              |        |            |                     |                    |               |  |  |

| 4   | The next screen will show you the frequency & duration of your intermittent leave and allow you to submit the leave time against your leave request.                                                                                                    |  |  |  |  |  |
|-----|----------------------------------------------------------------------------------------------------|--|--|--|--|--|
|     | Enter the absence <b>type</b> (either appointment or illness) <b>, start date, and total hours (missed)</b> . Once entered, click <b>submit.</b>                                                                                                    |  |  |  |  |  |
|     | Report Intermittent Time                                                                                                    |  |  |  |  |  |
|     | Expected Absences:<br>Mar 13, 2024 - Apr 25, 2024<br>As needed (for illness)<br>Mar 13, 2024 - Apr 25, 2024                                                                                                    |  |  |  |  |  |
|     | As needed (for appointment)                                                                                                    |  |  |  |  |  |
|     | Type Illness O Appointment                                                                                                    |  |  |  |  |  |
|     | Start Date*                                                                                                    |  |  |  |  |  |
|     | Select a date                                                                                                    |  |  |  |  |  |
|     | Total Hours                                                                                                    |  |  |  |  |  |
|     |                                                                                                    |  |  |  |  |  |
|     | Add another intermittent time                                                                                                    |  |  |  |  |  |
|     | Submit Cancel                                                                                                    |  |  |  |  |  |
|     |                                                                                                    |  |  |  |  |  |
|     | <b>Note:</b> if you have multiple dates to enter, click the <b>add another intermittent time</b> button until you've entered in all applicable time.                                                                                                    |  |  |  |  |  |
| 4   | Once submitted, you'll be taken back to the details page of your intermittent leave. You can see the status of all leave dates submitted against your leave along with the status (approved, partially approved, pended, or denied) under the <b>Next Steps</b> header on this page.                                                                                                    |  |  |  |  |  |
|     | Next Steps                                                                                                    |  |  |  |  |  |
|     | Mar 13, 2024     Intermittent Leave Period     @ Approved     @ Approved                                                                                                    |  |  |  |  |  |
|     | View leave letter  Mar 13, 2024 Appointment Continue of Mar 20, 2024 Continue of Mar 20, 2024 C |  |  |  |  |  |
|     | Statting at LCUO Ann for a hours  Approved  Mar 14, 2024  Appointment                                                                                                    |  |  |  |  |  |
|     | Starting at 12:00 AM for 8 hours                                                                                                    |  |  |  |  |  |
|     | Mar is: 2024     Appointment     Starting at 8:00 AM for 4 hours                                                                                                    |  |  |  |  |  |
|     | Appointment<br>Starting at 12:00 AM for 8 hours                                                                                                    |  |  |  |  |  |
|     | May 16, 2024<br>Appointment<br>Starting at 12:00 AM for 8 hours<br>© Denied                                                                                                    |  |  |  |  |  |
|     | May 16, 2024<br>Intermittent Leave Period Ends<br>© Request an extension                                                                                                    |  |  |  |  |  |
|     |                                                                                                    |  |  |  |  |  |
| For | questions related to your leave request, contact TAM directly at <b>855-287-3420</b> . If you have questions TAM                                                                                                    |  |  |  |  |  |
|     | couldn't answer or would like to talk to the HR team directly, please call <b>314-207-2408</b> .                                                                                                    |  |  |  |  |  |